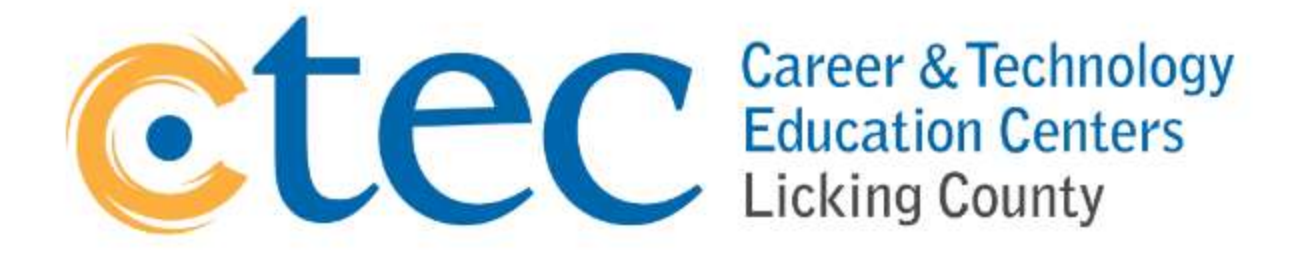

## How to create a C-TEC Student Portal Account

(You need to do this to begin the application process)

A. Watch this video: <u>https://www.youtube.com/watch?v=ePqX2XoQgRQ</u>

This video shows you how to create a C-TEC Adult Education Student Portal account. This is the first step in the registration process.

- B. Follow these steps to create an account.
  - 1. Go to: <u>ctec.axstudent.com</u>
  - 2. Click on "Sign in" in the upper right-hand corner
  - 3. Click on "Don't have an account yet?"
  - 4. Fill out the form that pops up
    - a. Note 1: Make sure that when you put your name in the registration form, it is your legal name.Do not use a nickname or a shortened version of your name.
    - b. Note 2: Make sure to use an email address that you check regularly. You will also get an email to verify the account.
    - c. Use a strong password that you can remember
  - 5. Once filled out, click the box to agree to the Terms of Service and Privacy Policies.
  - 6. Click on the "Register" box
  - 7. Go to your email account for your email verification
  - 8. After you verify your email, you should be able to go back to the student portal page and sign in using

the email and the password that you provided.